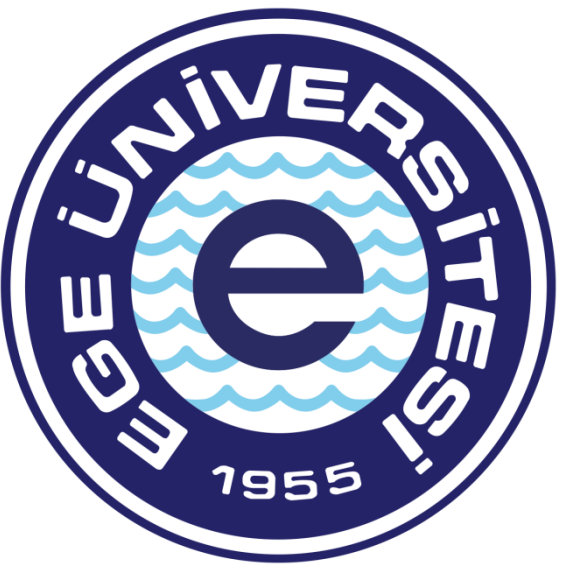

# EGE ÜNİVERSİTESİ

# BİLİMSEL ARAŞTIRMA PROJELERİ KOORDİNATÖRLÜĞÜ

TÜBİTAK-AB OFİSİ 2022

Özdal YILDIZ

ozdal.yildiz@ege.edu.tr

Ülker ŞENTÜRK

ulker.senturk@ege.edu.tr

# <u>KİŞİYE ÖDEME BELGE HAZIRLAMA SÜRECİ</u>

Kişiye ödeme için eklenmesi zorunlu belgeler;

- Fatura (Faturanın kapalı kesilmesine ilgili proje numarasının belirtilmiş olmasına. Kapalı fatura kesilmemiş ise ayrıca dekont, kart slipi veya tahsilat makbuzu belge ekinde gerekmektedir. Fatura arkası malzemenin eksiksiz teslim alındığı belirtilerek proje yürütücüsü tarafından imzalanmalıdır.
- Alım E-FATURA mükellefi firmadan yapılacak ise mutlaka 5.000,00TL üzeri alımlarda mutlaka E-FATURA düzenlenmelidir.
- Ödeme kaleminin belirtildiği satınalma dilekçesi (Islak imzalı olmalıdır)
- Cihaz alımları için Taşınır İşlem Fişi (İlgili fakülte Taşınır Kayıt Biriminden kestirilecektir.)
- Taşınır Kayıt işlemine tabi alımlarda Muayene Kabul Raporu
- Çoklu malzeme alımlarında malzeme listesi (Yürütücü tarafından imzalı ve Marka belirtilmeden hazırlanacaktır)
- Cihaz alımlarında teknik şartname (Marka belirtilmeden, yürütücü tarafından imzalanmış olmalıdır)

Kurum Katkı Payı harcaması yapılacak ise eğer;

- Bölüm payı ise Bölüm Başkanı onayı (E-imzalı veya ıslak imzalı olmalı. Alınacak ürün veya ürünlerin adı ve miktarı belirtilmelidir)
- Dekanlık payı ise Dekan onayı (E-imzalı veya ıslak imzalı olmalı. Alınacak ürün veya ürünlerin adı ve miktarı belirtilmelidir)

Sistem üzerinden belge hazırlama, Gerçekleştirme görevlisi tarafından yapılır, Harcama Yetkilisi sadece belgeyi e-imza ile onaylayıp muhasebeye gönderme yetkisine sahiptir.

# -GERÇEKLEŞTİRME GÖREVLİSİNİN HARCAMA TALİMATI ONAY BELGESİ HAZIRLAMASI İŞLEM AŞAMALARI

Kişiye ödeme belge hazırlama süreci, 2 aşamadan oluşmaktadır. Harcama Talimatı Onay Belgesinin hazırlanıp Harcama Yetkilisinin onaylamasına müteakip Gerçekleştirme Görevlisi tarafından Ödeme Emri oluşturulması işlemine geçilir.

| T.C. HAZIN<br>MALIYE BA      | E VE<br>AKANLIĞI                                                       | Giriş              |                          |
|------------------------------|------------------------------------------------------------------------|--------------------|--------------------------|
|                              |                                                                        | TCKN / E-posta adr | esi                      |
|                              |                                                                        | Şifre              | Şifremi unuttum!         |
| Ortak                        | Giris                                                                  |                    | O                        |
|                              |                                                                        |                    | Giriş                    |
|                              |                                                                        | E-D                | evlet ile Giriş          |
| Bu ekran üzerinde <b>TCI</b> | KN/LDAP/e-Devlet giriş yöntemlerini kullanarak giri<br>yapabilirsiniz. | ş                  |                          |
|                              | • • •                                                                  | Gi                 | riş yapamıyor musunuz? ? |

**MYS GİRİŞ EKRANI** 

TC Kimlik numarası ve şifre yazıldıktan sonra "GİRİŞ" butonuna ya da "ENTER" tuşuna basılır.

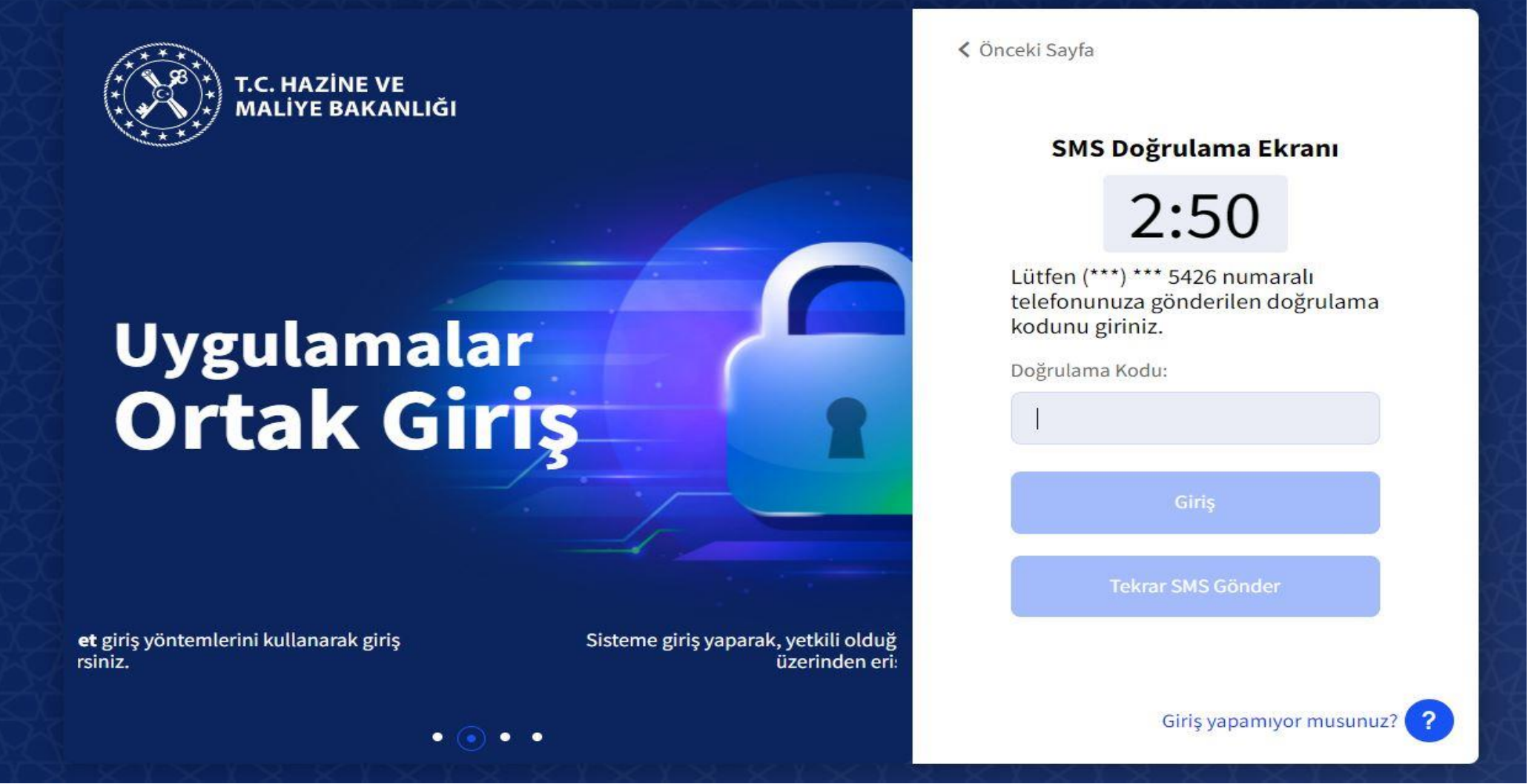

#### DOĞRULAMA EKRANI

Ardından sisteme tanımlı cep telefonuna doğrulama kodu alınır. Doğrulama kodu girildikten sonra "**GİRİŞ**" butonuna ya da "**ENTER**" tuşuna basılır ve sisteme giriş yapılmış olur.

| T.C. HAZİNE VE MALİYE BAKANLIĞI<br>Mali Yönetim Sistemi | EGE ÜNİVERSİTESİ RE<br>ÖZEL KALEM (REKTÖR                                                                    | KTÖRLÜĞÜ PROJE KOORDİNASYON UYGULAMA VE ARAŞTIRMA-3250875025<br>LÜK)-412.1                                                                                                    | <b>ÖZDAL YILDIZ</b><br>GERCEKLESTIRME_GOREVLISI                                                                                   |
|---------------------------------------------------------|----------------------------------------------------------------------------------------------------|----------------------------------------------------------------------------------------------------|----------------------------------------------------------------------------------------------------|
| <b>Q</b> Menüde ara                                     | Tüm Duyurular                                                                                                |                                                                                                    |                                                                                                    |
| Harcama İşlemleri 🗸 🗸                                   | Yolluk İşlemlerin<br>Yolluk süreci mod                                                                       | Oturum Bilgisi                                                                                                    | –<br>ma işlemleri" modülünde yolluk harcama türünde harcama                                                                       |
| 📻 Harcama İşlemleri 🔀 Rota Tanımlamaları                | oluşturularak yüri<br>tamamlandığında                                                                        | Kamu İdaresi<br>EGE ÜNİVERSİTESİ                                                                                                    | oluşturulabilir. Yolluk modülüne ilişkin geliştirmeler                                                                            |
| 🚺 Ödeme İşlemleri                                       | SGK - Emanet İşle                                                                                            | Muhasebe Birimi                                                                                                    | -                                                                                                    |
| 🚆 e-Fatura İşlemleri<br>💼 Varlık İşlemleri              | SGK-Emanet işlen<br>versiyonuna yans                                                                         | EGE ÜNİVERSİTESİ STRATEJİ GELİŞTİRMEDAİRE BAŞKANLIĞI-3250057618<br>Harcama Birimi                                                                                                    | n yürütülecektir. Emanet kayıtları uygulamanın eski                                                                               |
| 😻 Emanet İşlemleri<br>🍰 Teminat İşlemleri               | Bütçe Tertiplerin                                                                                            | EGE ÜNİVERSİTESİ REKTÖRLÜĞÜ PROJE KOORDİNASYON UYGULAMA VE ARAŞTIRMA-3250875025                                                                                                    | -                                                                                                    |
| <b>?</b> Yardım Kılavuzu                                | Ödeme Emri Belg<br>Belgesinde seçilm<br>Belgesinde kullan                                                    | GERCEKLESTIRME_GOREVLISI                                                                                                    | əriyle ilişkilidir. Harcama Bilgi Girişi/Harcama Talimatı Onay<br>rcama Talimatı Onay Belgesi hazırlanırken Ödeme Emri            |
|                                                         | Ödeme Emri Belį                                                                                              | ÖZEL KALEM (REKTÖRLÜK)-412.1                                                                                                    | -                                                                                                    |
|                                                         | Mali Yönetim Siste<br>E-imza ile onaylam<br>ÖEB'nin e-imza kul<br>Diğer yandan e-imz<br>fiziki olarak teslim | Kapat<br>a yapmak için harcama yetkililerince arksigner.com adresinde yer alan "şimdi indir" butonuna tıklayarak<br>lanılarak imzalanması durumunda eki belgeler yalnızca elektronik ortamda muhasebe birimine iletilecek<br>za kullanmadan ÖEB'nin doğrudan "onayla" butonuyla onaylanması durumunda ÖEB ve eki belgelerin ıs<br>edilmesi gerekmektedir. | nılarak imzalanacaktır.<br>e-imza kurulumu yapılması gerekmektedir.<br>ttir.<br>lak imza ile imzalanarak muhasebe birimine ayrıca |

# OTURUM BİLGİSİ EKRANI

Harcama Birimi **"E.Ü. REKTÖRLÜĞÜ PROJE KOORDİNASYON UYGULAMA VE ARAŞTIRMA**" olarak seçilir. Daha sonra ilgili **"ROL"** seçimi yapılır. Ardından Program Bütçe Kod **"ÖZEL KALEM(REKTÖRLÜK)-412-1**" seçilir. Ve **"KAPAT"** butonuna tıklanır.

| T.C. HAZİNE VE MALİYE BAKANLIĞI<br>Mali Yönetim Sistemi         | EGE ÜNİVERSİTESİ REKTÖRLÜĞÜ PROJE KOORDİNASYON UYGULAMA VE ARAŞTIRMA-3250875025<br>ÖZEL KALEM (REKTÖRLÜK)-412.1 $\odot$ GERCEKLESTIRME_GOREVLISI $\bigcirc$                                                                                                    |
|-----------------------------------------------------------------|----------------------------------------------------------------------------------------------------|
| <b>Q</b> Menüde ara                                             | Tüm Duyurular                                                                                                    |
| 🛐 Harcama İşlemleri 🗸 🗸                                         | Yolluk İşlemlerine İlişkin Duyuru - 2022-02-28 📩 Önemli –                                                                                                    |
| Duyurular     Harcama İşlemleri     Rota Tanımlamaları          | Yolluk süreci modülünde yürütülen yurtiçi geçici görev yolluğu ve yurtdışı geçici görev yolluğu harcamaları geçici olarak "harcama işlemleri" modülünde yolluk harcama türünde harcama<br>oluşturularak yürütülecektir. Yolluk bildirim formu personel tarafından teslim alındığında harcamaya bağlı ödeme emri belgesi oluşturulabilir. Yolluk modülüne ilişkin geliştirmeler<br>tamamlandığında yolluk bildirimleri e-Devlet Kapısı Yolluk Uygulamasında oluşturulabilecektir.                                                                                                    |
| 🗾 Ödeme İşlemleri                                               | SGK - Emanet İşlemlerine İlişkin Duyuru - 2022-01-27 ★önemli -                                                                                                    |
| 🚆 e-Fatura İşlemleri<br>💼 Varlık İşlemleri                      | SGK-Emanet işlemleri, MYS uygulamasının yeni versiyonundaki geliştirmeler tamamlanıncaya kadar eski versiyondan üzerinden yürütülecektir. Emanet kayıtları uygulamanın eski versiyonuna yansımış olup, bildirgelerin eşleştirilmesi "SGK Emanet" modülü üzerinden tamamlanacaktır.                                                                                                    |
| <ul> <li>Emanet İşlemleri</li> <li>Teminat İslemleri</li> </ul> | Bütçe Tertiplerine İlişkin Duyuru - 2022-01-26                                                                                                    |
| ? Yardım Kılavuzu                                               | Ödeme Emri Belgesinde seçilecek bütçe tertipleri, Harcama Bilgi Girişi/Harcama Talimatı Onay Belgesinde seçilen bütçe tertipleriyle ilişkilidir. Harcama Bilgi Girişi/Harcama Talimatı Onay<br>Belgesinde seçilmeyen bir bütçe tertibi Ödeme Emri Belgesi hazırlanırken seçilememektedir. Bu açıdan Harcama Bilgi Girişi/Harcama Talimatı Onay Belgesi hazırlanırken Ödeme Emri<br>Belgesinde kullanılacak tüm bütçe tertipleri seçilerek hazırlanmalıdır.                                                                                                    |
|                                                                 | Ödeme Emri Belgelerinin Elektronik İmza İle Onaylanmasına İlişkin Duyuru - 2022-01-21 ★Önemli -                                                                                                    |
|                                                                 | Mali Yönetim Sistemi (MYS) üzerinde üretilen Ödeme Emri Belgeleri (ÖEB) harcama yetkililerince elektronik imza (e-imza) kullanılarak imzalanacaktır.<br>E-imza ile onaylama yapmak için harcama yetkililerince arksigner.com adresinde yer alan "şimdi indir" butonuna tıklayarak e-imza kurulumu yapılması gerekmektedir.<br>ÖEB'nin e-imza kullanılarak imzalanması durumunda eki belgeler yalnızca elektronik ortamda muhasebe birimine iletilecektir.<br>Dİğer yandan e-imza kullanımadan ÖEB'nin doğrudan "onayla" butonuyla onaylanması durumunda ÖEB ve eki belgelerin ıslak imza ile imzalanarak muhasebe birimine ayrıca<br>fiziki olarak teslim edilmesi gerekmektedir. |

# HARCAMALARIN SEÇİLECEĞİ MODÜL EKRANI

Modül kısmından **"HARCAMA İŞLEMLERİ"** sekmesi tıklanır. Daha sonra alt kategori kısmından **"HARCAMA İŞLEMLERİ"** sekmesi tıklanarak **"HARCAMA GİRİŞİ"** ekranına geçilir.

| T.C. HAZİNE VE MALİYE BAKANLIĞI<br>Mali Yönetim Sistemi | EGE ÜNİVERSİTESİ REK<br>ÖZEL KALEM (REKTÖRLÜ | rörlüğü proje koordinasyo<br>IK)-412.1 | N UYGULAMA VE ARAŞTIRM | A-3250875025        |                       |                                           |                   | ÖZ<br>GERCEKLESTIRME | GOREVLISI        |
|---------------------------------------------------------|----------------------------------------------|----------------------------------------|------------------------|---------------------|-----------------------|-------------------------------------------|-------------------|----------------------|------------------|
| <b>Q</b> Menüde ara                                     | Harcama No                                   |                                        |                        |                     | Harcama               | a Türü                                    |                   |                      |                  |
| 🖁 Harcama İşlemleri 🗸 🗸                                 | İşin Adı                                     |                                        |                        |                     | Harcama               | a Alt Türü                                |                   |                      | *                |
| 🚍 Harcama İşlemleri                                     | Bütçe Yılı                                   |                                        |                        |                     | Harcama               | a Durum                                   |                   |                      |                  |
| 🔁 Rota Tanımlamaları                                    |                                              |                                        |                        |                     | -                     |                                           |                   |                      | -                |
| 🚺 Ödeme İşlemleri                                       | Oluşturma Tarihi                             |                                        |                        |                     |                       |                                           |                   |                      |                  |
| 📕 e-Fatura İşlemleri                                    | Tarih seçiniz                                |                                        | - Tarih seçiniz        |                     |                       |                                           |                   |                      |                  |
| 🖬 Varlık İşlemleri                                      |                                              |                                        |                        |                     |                       |                                           |                   |                      |                  |
| 😻 Emanet İşlemleri                                      | Q Sorgula 📓 Exce                             | el Raporla 🚺 PDF Raporla               | 🛧 Temizle              |                     |                       |                                           |                   |                      | -                |
| 🦆 Teminat İşlemleri                                     |                                              |                                        |                        |                     |                       | lşlem Geç                                 | mişi Harcama Ekle | 🕼 Güncelle 🛛 Q Görü  | ntüle İşlemler 🚽 |
| ? Yardım Kılavuzu                                       | 🗌 🛛 Harcama No                               | İşin Adı                               | Bütçe Yılı             | Harcama Türü        | Harcama Alt Türü      |                                           | Harcama Durum     | Oluşturma Tarihi     | Ödeme Bilgileri  |
|                                                         | 486081                                       |                                        | 2022                   | Öğrenim Gideri      | Burs, Harçlık, Harç v | veya Diğer Sosyal Yardımlar               | Onaylandı         | 01-03-2022 10:47:10  | >                |
|                                                         | 485944                                       |                                        | 2022                   | Öğrenim Gideri      | Burs, Harçlık, Harç v | veya Diğer Sosyal Yardımlar               | Onaylandı         | 01-03-2022 10:11:37  | >                |
|                                                         | 485864                                       |                                        | 2022                   | Öğrenim Gideri      | Burs, Harçlık, Harç v | veya Diğer Sosyal Yardımlar               | Onaylandı         | 01-03-2022 09:56:20  | >                |
|                                                         | 485443                                       | AVANS                                  | 2022                   | Mal ve Hizmet Alımı | Taşınır Mal Alımı     |                                           | Onaylandı         | 28-02-2022 23:46:51  | >                |
|                                                         | 485442                                       |                                        | 2022                   | Öğrenim Gideri      | Burs, Harçlık, Harç v | veya Diğer Sosyal Yardımlar               | Onaylandı         | 28-02-2022 23:14:19  | >                |
|                                                         | 485441                                       |                                        | 2022                   | Öğrenim Gideri      | Burs, Harçlık, Harç v | veya Diğer Sosyal Yardımlar               | Onaylandı         | 28-02-2022 23:11:14  | >                |
|                                                         | 485440                                       |                                        | 2022                   | Öğrenim Gideri      | Burs, Harçlık, Harç v | veya Diğer Sosyal <mark>Y</mark> ardımlar | Onaylandı         | 28-02-2022 23:06:40  | >                |
|                                                         | 485439                                       |                                        | 2022                   | Öğrenim Gideri      | Burs, Harçlık, Harç v | veya Diğer Sosyal Yardımlar               | Onaylandı         | 28-02-2022 23:02:18  | >                |

# HARCAMA GİRİŞ EKRANI

"HARCAMA EKLE" butonu tıklanarak harcama belgesi oluşturma sürecine başlanır.

| T.C. HAZİNE VE MALİYE BAKANLIĞI<br>Mali Yönetim Sistemi                                                                                                    | EGE ÜNİVERSİTESİ REKTÖRLÜĞÜ PROJE KOORDİNASYON UYGULAMA VE ARAŞTIRMA-3250875025<br>ÖZEL KALEM (REKTÖRLÜK)-412.1                                                                                                    |                                                                                                    | ÖZDAL YILDIZ<br>GERCEKLESTIRME_GOREVLISI |
|----------------------------------------------------------------------------------------------------|----------------------------------------------------------------------------------------------------|----------------------------------------------------------------------------------------------------|------------------------------------------|
| <b>Q</b> Menüde ara                                                                                                    | Harcama Bilgi Girişi                                                                                                    |                                                                                                    | ~                                        |
| <ul> <li>Harcama İşlemleri</li> <li>Duyurular</li> <li>Harcama İşlemleri</li> <li>Rota Tanımlamaları</li> <li>Ödeme İşlemleri</li> <li>Ödeme İşlemleri</li> <li>Varlık İşlemleri</li> <li>Emanet İşlemleri</li> <li>Teminat İşlemleri</li> <li>Yardım Kılavuzu</li> </ul> | Bütçe Yılı<br>2022<br>Ödeme Kaynak Türü<br>PROJELER<br>Ödeme Kaynak Alt Türü<br>ÖZEL HESAPLAR (EGE ÜNİVERSİTESİ)<br>İşin Adı<br>MALZEME ALIMI<br>İşin Tanımı<br>MALZEME ALIMI<br>Açıklama<br>PROJE NO: 999Z999 PROJE BANKA HESAP NO: 04000XXX | Harcama Türü         ×       Mal ve Hizmet Alımı         Harcama Alt Türü         ×       Taşınır Mal Alımı         Ön Ödeme Verilme Durumu          Var         Orüntüleme Yetkisi         Tanımlı Kişiler Görsün | x -                                      |
|                                                                                                    | Yaklaşık Maliyet Hesap Cetveli                                                                                                    |                                                                                                    | >                                        |
|                                                                                                    | Onaya Eklenecek Belgeler                                                                                                    |                                                                                                    | >                                        |

#### HARCAMA BİLGİ GİRİŞİ EKRANI

BÜTÇE YILI: İLGİLİ YIL OTOMATİK GELİR (Değişiklik yapılmamalıdır.) ÖDEME KAYNAĞI TÜRÜ: PROJELER ÖDEME KAYNAĞI ALT TÜRÜ: TÜBİTAK PROJELERİ İÇİN: ÖZEL HESAPLAR AB PROJELERİ İÇİN: DIŞ KAYNAKLI PROJELER İŞİN ADI: MALZEME ALIMI İŞİN TANIMI: MALZEME ALIMI ÖEB AÇIKLAMASI: PROJE NO: 999Z999 - PROJE BANKA HESAP NO: 04000XXX HARCAMA TÜRÜ: MAL VE HİZMET ALIMI HARCAMA ALT TÜRÜ: TAŞINIR MAL ALIMI ÖN ÖDEME VERİLME DURUMU: YOK

**GÖRÜNTÜLEME YETKİSİ:** HERKES GÖRSÜN

Ardından görselde yer alan "YAKLAŞIK MALİYET HESAP CETVELİ" seçeneği ile sütun aşağı doğru genişletilir.

| T.C. HAZİNE VE MALİYE BAKANLIĞI<br>Mali Yönetim Sistemi |          | ERSİTESİ REP<br>EM (REKTÖRL | ktörlüğü proje koordinası<br>.0K)-412.1 | YON UYGULAMA | VE ARAŞTIRMA-32 | 60875025<br>  |       |       |         |                |                              |
|---------------------------------------------------------|----------|-----------------------------|-----------------------------------------|--------------|-----------------|---------------|-------|-------|---------|----------------|------------------------------|
| Menüde ara                                              |          |                             |                                         |              |                 |               | le    |       |         |                |                              |
| Harcama İşlemleri 🗸 🗸                                   | Yaklaşık | Maliyet He                  | esap Cetveli                            |              |                 |               |       |       |         |                |                              |
| 😤 Duyurular                                             |          |                             |                                         |              |                 |               |       |       |         |                | Yaklaşık Maliyet Ekle (Manue |
| 📻 Harcama İşlemleri                                     | Ürün I   | Bilgisi                     |                                         |              |                 |               |       |       |         |                | Yaklaşık Maliyet Sil         |
| 🖻 Rota Tanımlamaları                                    | Úrija.   | ۸d                          |                                         |              |                 | Militar       |       |       | ÖL      | ni Ririmi      |                              |
| Ödeme İşlemleri                                         | dem      | demir                       |                                         |              |                 | Mintal        |       |       | 18.5    | (g - Metrekare | × -                          |
| e-Fatura İşlemleri                                      | Teklif   | Listesi                     |                                         |              |                 |               |       |       |         |                | Ekła Sil                     |
| Varlık İşlemleri                                        | Tekin    | Sira                        |                                         |              |                 |               |       |       |         |                | Enter Sit                    |
| Emanet işlemleri                                        | O        | No                          | Kişi Bilgisi                            |              | Ürün No         |               | Model | Marka |         | Birim Tutar    | Yaklaşık Tutar               |
| Teminat işlemleri<br>Ardım Kılayuzu                     | 0        | 1                           | 6: ;4                                   | ×            |                 |               |       |       |         | 50,00€         | 925,00₺                      |
|                                                         |          |                             | Ö; Z                                    |              |                 |               |       |       |         |                |                              |
|                                                         |          | 2                           |                                         |              |                 |               |       |       |         |                |                              |
|                                                         |          | 2                           | 4: 0                                    | ×            |                 |               |       |       |         | 51,00€         | 943,50₺                      |
|                                                         |          |                             | U in                                    |              |                 |               |       |       |         |                |                              |
|                                                         |          | 3                           | 7 4                                     | ×            |                 |               |       |       |         | 52,00₺         | 962,00₺                      |
|                                                         |          |                             | S                                       | NI           |                 |               |       |       |         |                |                              |
|                                                         | Maksi    | mum Tutar                   | f .                                     |              |                 | Minimum Tutar |       |       | Or      | talama Tutar   |                              |
|                                                         |          |                             |                                         |              | 962,00₺         |               |       |       | 925,00ŧ |                | 943,50¢                      |
|                                                         | _        |                             |                                         |              |                 |               |       |       |         |                |                              |
|                                                         | Yaklaş   | şık Maliyete                | Esas Toplam Ortalaması                  |              |                 |               |       |       |         |                |                              |
|                                                         |          |                             |                                         |              |                 |               |       |       |         |                | 943 50k                      |
|                                                         |          |                             |                                         |              |                 |               |       |       |         |                | 545,50                       |

## YAKLAŞIK MALİYET HESAP CETVELİ

Ardından görselde yer alan **"YAKLAŞIK MALİYET HESAP CETVELİ**" seçeneği ile sütun aşağı doğru genişletilir. Sağ tarafta yer alan **"YAKLAŞIK MALİYET EKLE (MANUEL)**" tıklanır. Sonra projeye kestirilen proformalarda yer alan ürünler ürün bilgisine göre kalem kalem ve firma firma olacak şekilde KDV hariç birim fiyat üzerinden cetvele **"EKLE"** butonu ile eklenir.

| T.C. HAZINE VE MALİYE BAKANLIĞI<br>Məli Yönetim Sistemi | EGE ÜNIVERSITESI REKTÖRLÜĞÜ PROJE KOORDINASYON UYGULAMA VE ARAŞTIRMA-3250875025<br>ÖZEL KALEM (REKTÖRLÜK)-412.1 | ÖZDAL YILDIZ<br>GERCEKLESTIRME_GOREVLISI |
|---------------------------------------------------------|----------------------------------------------------------------------------------------------------|------------------------------------------|
| <b>Q</b> Menüde ara                                     |                                                                                                    | 943,50₺                                  |
| Harcama İşlemleri                                       | Harcama Bilgileri                                                                                               | ·<br>•                                   |
| 📰 Harcama İşlemleri                                     | Senaryo                                                                                                    | Hukuki Dayanak                           |
| 📧 Rota Tanımlamaları                                    | TEMEL TEDARİK                                                                                                   | TÜBİTAK ESAS VE USÜLLERİ 7. MADDE        |
| 🚺 Ödeme İşlemleri                                       | Miktar                                                                                                    | Yatırım Proje Numarası                   |
| 📕 e-Fatura İşlemleri                                    | 18,5 Kg - Metrekare                                                                                             |                                          |
| 💼 Varlık İşlemleri                                      | Yaklasık Maliyet/Tutar                                                                                          |                                          |
| 😻 Emanet İşlemleri                                      | 943,                                                                                                    | ,50₺                                     |
| 🤰 Teminat İşlemleri                                     | Garceklastime Silreci                                                                                           |                                          |
| ? Yardım Kılavuzu                                       |                                                                                                    |                                          |
|                                                         | Gerçekleştirme Usulü                                                                                            | Başlangıç-Bitiş Tarihi                   |
|                                                         | Doğrudan Temin ×                                                                                                |                                          |
|                                                         | Gerekçe                                                                                                    | Süre(Gün)                                |
|                                                         | TÜBİTAK İHALE YÖNETMELİĞİ 22/ç                                                                                  |                                          |
|                                                         | Harcamada Görevli Kişiler                                                                                       | Ekle Sil                                 |
|                                                         | С тски                                                                                                    | Görev                                    |
|                                                         | Onaya Eklenecek Belgeler                                                                                        | >                                        |

HARCAMA BİLGİLERİ EKRANI

SENARYO: OTOMATİK GELİR MİKTAR: X YAKLAŞIK MALİYET: OTOMATİK GELİR GERÇEKLEŞTİRME USULÜ: DOĞRUDAN TEMİN GEREKÇESİ: TÜBİTAK PROJELERİ İÇİN: TÜBİTAK İHALE YÖNETMELİĞİ 22/Ç AB PROJELRİ İÇİN: AB ESAS VE USÜLLERİ HUKUKİ DAYANAK: TÜBİTAK PROJELERİ İÇİN: TÜBİTAK ESAS VE USÜLLERİ 7. MADDE AB PROJELRİ İÇİN: AB ESAS VE USÜLLERİ

| T.C. HAZİNE VE MALİYE BAKANLIĞI<br>Mali Yönetim Sistemi        | EGE ÜNİVERSİTESİ REKTÖRLÜĞÜ PROJE<br>ÖZEL KALEM (REKTÖRLÜK)-412.1 | KOORDİNASYON UYGULAMA VE ARAŞTIRMA-3250875025 | ÖZDAL YILDIZ<br>GERCEKLESTIRME_GOREVLISI |
|----------------------------------------------------------------|-------------------------------------------------------------------|-----------------------------------------------|------------------------------------------|
| <b>Q</b> Menüde ara                                            | TÜBİTAK İHALE YÖNETMELİĞİ 2                                       | 2/ç                                           |                                          |
| 🚯 Harcama İşlemleri 🗸 🗸 🗸                                      | Harcamada Görevli Kişiler                                         |                                               | Ekle Sil                                 |
| A Duyurular                                                    | тски                                                              | Görev                                         |                                          |
| 📻 Harcama İşlemleri                                            |                                                                   |                                               |                                          |
| <ul><li>Rota Tanımlamaları</li><li>Ödeme İşlemleri</li></ul>   | Onaya Eklenecek Belgeler                                          |                                               | · · · · · · · · · · · · · · · · · · ·    |
| 📕 e-Fatura İşlemleri                                           | Belge Listesi                                                     |                                               | Ekle Sil                                 |
| <ul> <li>Varlık İşlemleri</li> <li>Emanet İslemleri</li> </ul> | Düzenleme Tarihi                                                  | Doküman Tür Kodu Açıklama                     | Dosya                                    |
| Teminat İşlemleri                                              | 01/03/2022                                                        | Diğer Belgelør 🕞                              | + Sec                                    |
| ? Yardım Kılavuzu                                              |                                                                   |                                               |                                          |
|                                                                |                                                                   |                                               | PROFORMA FATURALAR.doc×                  |
|                                                                |                                                                   |                                               |                                          |
|                                                                | Harcama Ekle     Vazgeç     ONAVA                                 | EKLENECEK BELGELER EKRANI                     |                                          |

Ardından **"ONAYA EKLENECEK BELGELER"** satırı tıklanır. Açılan sekmeden **"EKLE"** butonu ile belgelerin yükleneceği satır aktif hale gelir. Gereken bilgiler girilerek proforma faturalar taratılarak sisteme eklenir. Daha sonra sol alt kısımda yer alan **"HARCAMA EKLE"** butonu ile Harcama Talimatı Onay Belgesini oluşturulmuş olur.

| T.C. HAZİNE VE MALİYE BAKANLIĞ<br>Mali Yönetim Sistemi | i 😑 EG<br>ÖZ | E ÜNİVERSİTESİ RI<br>EL KALEM (REKTÖF | EKTÖRLÜĞÜ PROJE KOORDİNASYO<br>RLÜK)-412.1 | N UYGULAMA VE ARAŞTIR | MA-3250875025          |                                      |                          |                              | Ö;<br>GERCEKLESTIRME                    | ZDAL YILDIZ Q       |
|--------------------------------------------------------|--------------|---------------------------------------|--------------------------------------------|-----------------------|------------------------|--------------------------------------|--------------------------|------------------------------|-----------------------------------------|---------------------|
| <b>Q</b> Menüde ara                                    | Harc         | cama No                               |                                            | ]                     |                        |                                      | Harcama Türü             |                              |                                         |                     |
| 🖁 Harcama İşlemleri 🗸                                  | lşin i       | Adı                                   |                                            |                       |                        |                                      | Harcama Alt Türü         |                              |                                         | * .                 |
| 🚍 Harcama İşlemleri                                    | Bütç         | e Yılı                                |                                            |                       |                        |                                      | Harcama Durum            |                              |                                         |                     |
| 🔁 Rota Tanımlamaları                                   |              |                                       |                                            |                       |                        |                                      |                          |                              |                                         | -                   |
| 🖸 Ödeme İşlemleri                                      | Olus         | turma Tarihi                          |                                            |                       |                        |                                      |                          |                              |                                         |                     |
| 📕 e-Fatura İşlemleri                                   | Та           | rih seciniz                           |                                            | - Tarih seciniz       |                        |                                      |                          |                              |                                         |                     |
| 🖬 Varlık İşlemleri                                     |              |                                       |                                            |                       |                        |                                      |                          |                              |                                         |                     |
| 😻 Emanet İşlemleri                                     | ٩            | Sorgula 📓 E                           | kcel Raporla 🛛 📙 PDF Raporla               | 🕭 Temizle             |                        |                                      |                          |                              |                                         |                     |
| 🕹 Teminat İşlemleri                                    |              |                                       |                                            |                       |                        |                                      |                          | İşlem Geçmişi 🛛 Harcama Ekle | 🕑 Güncelle 🛛 Q. Göri                    | intüle İşlemler 🗸   |
| ? Yardım Kılavuzu                                      |              | Harcama -                             |                                            | Bütçe                 | Bütçe                  |                                      |                          |                              | Harcama Talimatı Onay Belgesi Görüntüle |                     |
|                                                        | C            | No                                    | İşin Adı                                   | Yılı                  | Harcama Türü           | Harcama Alt                          | : Türü                   | Harcama Durum                | Harcama Yetkilisi Onayına Gönder        |                     |
|                                                        |              | 487223                                | deneme                                     | 2022                  | Mal ve Hizmet          | Taşınır Mal Al                       | limi                     | Oluşturuldu                  | Harcama Yetkilisi Onayından Geri Çek    |                     |
|                                                        |              |                                       |                                            |                       | Alımı                  |                                      |                          |                              | Ön Mali Kontrol Gö                      | irevlisine Gönder   |
|                                                        | C            | 487194                                |                                            | 2022                  | Öğrenim Gideri         | Burs, Harçlık, Harç veya Diğer Sosya |                          | Onaylandı                    | Ön Mali Kontrol Göre                    | evlisinden Geri Çek |
|                                                        |              |                                       |                                            |                       |                        | Yardımlar                            |                          |                              | Ödeme Tale                              | bi Oluştur          |
|                                                        | C            | 487119                                | MAL ALIMI                                  | 2022                  | Mal ve Hizmet          | Taşınır Mal Al                       | li <mark>m</mark> i      | Oluşturuldu                  | lptal                                   | Et                  |
|                                                        |              |                                       |                                            |                       | Alımı                  |                                      |                          |                              | 15:26:02                                |                     |
|                                                        | C            | 487101                                |                                            | 2022                  | Öğrenim Gideri         | Burs, Harçlık<br>Yardımlar           | , Harç veya Diğer Sosyal | Onaylandı                    | 01-03-2022<br>15:22:00                  | >                   |
|                                                        | C            | 487037                                | sarf malzeme alımı                         | 2022                  | Mal ve Hizmet<br>Alımı | Taşınır Mal Al                       | lımı                     | Oluşturuldu                  | 01-03-2022<br>15:09:16                  | >                   |

#### HARCAMA TALİMATINI HARCAMA YETKİLİSİNE GÖNDERME EKRANI

Oluşturulan belgeyi Gerçekleştirme Görevlisi Harcama İşlemleri modülünden seçerek sağ üst tarafta yer alan **"İŞLEMLER"** butonundan **"HARCAMA YETKİLİSİ ONAYINA GÖNDER"** yaparak belgeyi Harcama Yetkilisinin onayına sunmuş olur.

Bu işlemlerin yapılmasının ardından ilgili belge için Gerçekleştirme Görevlisi, belge oluşturma sürecinin tamamlandığını Harcama Yetkilisine iletir.

# -HARCAMA YETKİLİSİ HARCAMA TALİMATI ONAY BELGESİ HAZIRLAMASI İŞLEM AŞAMASI

| T.C. HAZINE VE MALIYE BAKANLIĞI<br>Mali Yönetim Sistemi  | EGE ÜNİVERSİTESİ REK<br>ÖZEL KALEM (REKTÖRLÜ | törlüğü proje koordinasyon uygi<br>jk)-412.1 | JLAMA VE ARAŞTIRMA-325 | 0875025<br>         |               |                                     |                            | ÜLKER<br>HARCAMA             | <b>ŞENTÜRK ()</b> ~                   |
|----------------------------------------------------------|----------------------------------------------|----------------------------------------------|------------------------|---------------------|---------------|-------------------------------------|----------------------------|------------------------------|---------------------------------------|
| <b>Q</b> Menüde ara                                      | Harcama No                                   |                                              |                        |                     |               | Harcama Türü                        |                            |                              |                                       |
| <ul> <li>Harcama İşlemleri</li> <li>Duyurular</li> </ul> | lşin Adı                                     |                                              | -                      |                     |               | Harcama Alt Türü                    |                            |                              | *                                     |
| 📻 Harcama İşlemleri                                      | Bütce Vili                                   |                                              |                        |                     |               | Harcama Durum                       |                            |                              |                                       |
| Rota Tanımlamaları                                       | Butye mi                                     |                                              |                        |                     | -             |                                     |                            |                              | -                                     |
| 🚺 Ödeme İşlemleri                                        | Oluşturma Tarihi                             |                                              |                        |                     |               |                                     |                            |                              |                                       |
| 📕 e-Fatura İşlemleri                                     | Tarih seçiniz                                |                                              |                        |                     |               |                                     |                            |                              |                                       |
| Varlık İşlemleri                                         |                                              |                                              |                        |                     |               |                                     |                            |                              |                                       |
| 😻 Emanet İşlemleri                                       | Q Sorgula 🕅 Exce                             | el Raporla 🛛 🖹 PDF Raporla 🗠                 | Temizle                |                     |               |                                     |                            |                              |                                       |
| 🍰 Teminat İşlemleri                                      |                                              |                                              |                        |                     |               |                                     |                            | İşlem Geçmişi 🛛 Q. Görün     | ntüle İşlemler <del>-</del>           |
| ? Yardım Kılavuzu                                        | Harcama No                                   | İşin Adı                                     | Bütçe Yılı             | Harcama Türü        | Harcama Al    | t Türü                              | Harcama Durum              | Harcama Talimati Ona         | / Belgesi Görüntüle                   |
|                                                          | 487509                                       | sarf malzeme alımı                           | 2022                   | Mal ve Hizmet Alımı | Taşınır Mal A | Alimi                               | Oluşturuldu                | - Gerçekleştirme Gol<br>Onay | la                                    |
|                                                          | 487481                                       |                                              | 2022                   | Öğrenim Gideri      | Burs, Harçlıl | k, Harç veya Diğer Sosyal Yardımlar | Onaylandı                  | Onay Ka                      | aldır                                 |
|                                                          | 487435                                       | avans kapatma                                | 2022                   | Mal ve Hizmet Alımı | Taşınır Mal A | Alimi                               | Onaylandı                  | Ön Mali Kontrol Göre         | evlisine Gönder<br>vlisinden Geri Çek |
|                                                          | 487300                                       |                                              | 2022                   | Öğrenim Gideri      | Burs, Harçlıl | k, Harç veya Diğer Sosyal Yardımlar | Onaylandı                  | <b>İptal</b>                 | Et                                    |
|                                                          | 487223                                       | deneme                                       | 2022                   | Mal ve Hizmet Alımı | Taşınır Mal A | Alımı                               | Harcama Yetkilisi Onayında | 01-03-2022 15:48:30          | >                                     |
|                                                          | 487194                                       |                                              | 2022                   | Öğrenim Gideri      | Burs, Harçlıl | k, Harç veya Diğer Sosyal Yardımlar | Onaylandı                  | 01-03-2022 15:42:16          | >                                     |
|                                                          | 487119                                       | MAL ALIMI                                    | 2022                   | Mal ve Hizmet Alımı | Taşınır Mal A | Alimi                               | Onaylandı                  | 01-03-2022 15:26:02          | >                                     |
|                                                          | 487101                                       |                                              | 2022                   | Öğrenim Gideri      | Burs, Harçlıl | k, Harç veya Diğer Sosyal Yardımlar | Onaylandı                  | 01-03-2022 15:22:00          | >                                     |

#### HARCAMA TALİMATI ONAYLAMA EKRANI

Harcama Yetkilisi sol tarafta yer alan modülden **"HARCAMA İŞLEMLERİ**" sekmesini tıklar. Açılan listeden kendisine ait olan harcamanın yanındaki kutucuğu tıklar. Daha sonra sağ tarafta yer alan **"GÖRÜNTÜLE"** butonu ile belgeye ulaşır. Açılan belgenin kendi projesine ait olduğunu teyit eder ve sağ tarafta yer alan **"İŞLEMLER"** butonunu tıklar. Ardından **"ONAYLA"** butonunu kullanarak Harcama Talimatı Onay Belgesini onaylamış olur.

Bu işlemin ardından Gerçekleştirme Görevlisi tarafından 2. Aşama olan Ödeme Emri Belgesi hazırlama ekranına geçilir.

# -GERÇEKLEŞTİRME GÖREVLİSİNİN ÖDEME EMRİ BELGESİ HAZIRLAMASI İŞLEM AŞAMALARI

| T.C. HAZİNE VE MALİYE BAKANLIĞI<br>Mali Yönetim Sistemi | EGE ÜNİVERSİTESİ REKTÖ<br>ÖZEL KALEM (REKTÖRLÜK | ÖRLÜĞÜ PROJE KOORDİNASYON UYGULAMA<br>()-412.1 | VE ARAŞTIRMA-3250875025 |                     |                                                 |                   | <b>ÖZDAL YILDIZ</b><br>GERCEKLESTIRME_GOREVLISI 🕑 🗸                               |
|---------------------------------------------------------|-------------------------------------------------|------------------------------------------------|-------------------------|---------------------|-------------------------------------------------|-------------------|-----------------------------------------------------------------------------------|
| <b>Q</b> Menüde ara                                     | Harcama No                                      |                                                |                         |                     | Harcama Türü                                    |                   |                                                                                   |
| 🖁 Harcama İşlemleri 🗸 🗸                                 | lşin Adı                                        |                                                | •                       |                     | Harcama Alt Türü                                |                   |                                                                                   |
| 🚍 Harcama İşlemleri                                     | Bütçe Yılı                                      |                                                |                         |                     | Harcama Durum                                   |                   |                                                                                   |
| Rota Tanımlamaları                                      |                                                 |                                                |                         |                     | *                                               |                   |                                                                                   |
| 🖸 Ödeme İşlemleri                                       | Oluşturma Tarihi                                |                                                |                         |                     |                                                 |                   |                                                                                   |
| e-Fatura Işlemleri                                      | Tarih seçiniz                                   |                                                | - Tarih seçiniz         |                     |                                                 |                   |                                                                                   |
| tt Emanet İslemleri                                     | Q Sorgula R Excel                               | Raporta 📑 PDF Raporta 👁 Temi                   | zle                     |                     |                                                 |                   |                                                                                   |
| 2. Teminat Islemleri                                    |                                                 |                                                |                         |                     |                                                 | Islem Gecmisi Har | cama Ekle 152 Güncelles Q. Görüntüle İslemler -                                   |
| ? Yardım Kılavuzu                                       | Harcama No                                      | İşin Adı                                       | Bütçe Yılı              | Harcama Türü        | Harcama Alt Türü                                | Harcama Durum     | Oluştur Harcama Talimatı Onay Belgesi Görüntüle                                   |
|                                                         | 487509                                          | sarf malzeme alımı                             | 2022                    | Mal ve Hizmet Alımı | Taşınır Mal Alımı                               | Oluşturuldu       | 01-03-20 Harcama Yetkilisi Onayına Gönder<br>Harcama Yetkilisi Onayından Geri Çek |
|                                                         | 487481                                          |                                                | 2022                    | Öğrenim Gideri      | Burs, Harçlık, Harç veya Diğer Sosyal Yardımlar | Onaylandı         | Veri Giriş Görevlisine lade Et<br>Ön Mali Kontrol Görevlisine Gönder              |
|                                                         | 487435                                          | avans kapatma                                  | 2022                    | Mal ve Hizmet Alımı | Taşınır Mal Alımı                               | Onaylandı         | 01-03-20 Ön Mali Kontrol Görevlisinden Geri Çek                                   |
|                                                         | 487300                                          |                                                | 2022                    | Öğrenim Gideri      | Burs, Harçlık, Harç veya Diğer Sosyal Yardımlar | Onaylandı         | Ödeme Talebi Oluştur<br>01-03-20 lptal Et                                         |
|                                                         | 487223                                          | deneme                                         | 2022                    | Mal ve Hizmet Alımı | Taşınır Mal Alımı                               | Onaylandı         | 01-03-2022 15:48:30                                                               |
|                                                         | 487194                                          |                                                | 2022                    | Öğrenim Gideri      | Burs, Harçlık, Harç veya Diğer Sosyal Yardımlar | Onaylandı         | 01-03-2022 15:42:16                                                               |
|                                                         | 487119                                          | MAL ALIMI                                      | 2022                    | Mal ve Hizmet Alımı | Taşınır Mal Alımı                               | Onaylandı         | 01-03-2022 15:26:02                                                               |
|                                                         | 487101                                          |                                                | 2022                    | Öğrenim Gideri      | Burs, Harçlık, Harç veya Diğer Sosyal Yardımlar | Onaylandı         | 01-03-2022 15:22:00                                                               |
|                                                         | 487037                                          | sarf malzeme alımı                             | 2022                    | Mal ve Hizmet Alımı | Taşınır Mal Alımı                               | Oluşturuldu       | 01-03-2022 15:09:16                                                               |
|                                                         | 487024                                          | BURS                                           | 2022                    | Öğrenim Gideri      | Burs, Harçlık, Harç veya Diğer Sosyal Yardımlar | Onaylandı         | 01-03-2022 15:07:45                                                               |
|                                                         | 486913                                          |                                                | 2022                    | Mal ve Hizmet Alımı | Taşınır Mal Alımı                               | Onaylandı         | 01-03-2022 14:45:21                                                               |

#### ÖDEME TALEBİ OLUŞTURMA EKRANI

Gerçekleştirme Görevlisi kendi ekranında yer alan sol tarafta yer alan modülden **"HARCAMA İŞLEMLERİ**" sekmesini tıklar. Açılan harcamalar listesinden kendilerine ait belgeyi bulup sol tarafında yer alan kutucuğu tıklar. Ardından sağ üst tarafta yer alan **"İŞLEMLER"** butonunu tıklar aşağı doğru açılan modülden **"ÖDEME TALEBİ OLUŞTUR"** sekmesini tıklar. Talep oluşturma durumundan sonra belge otomatik olarak sol tarafta yer alan modüldeki **"ÖDEME İŞLEMLERİ"** sekmesinin altında yer alan **"ÖDEME TALEBİ İŞLEMLERİ"** kısmına düşecektir.

| T.C. HAZİNE VE MALİYE BAKANLIĞI<br>Mali Yönetim Sistemi | EGE ÜNİVERSİTESİ<br>ÖZEL KALEM (REKT | İ REKTÖRLÜĞÜ PROJE KOORDİNASYON UYGULAMA VE ARAŞTIRM<br>Örlük)-412-1                              | A-3250875025        |                       |         |                   |                    | GERCEKL                 | ÖZDAL YILDIZ<br>STIRME_GOREVLISI |  |
|---------------------------------------------------------|--------------------------------------|---------------------------------------------------------------------------------------------------|---------------------|-----------------------|---------|-------------------|--------------------|-------------------------|----------------------------------|--|
| <b>Q</b> Menüde ara                                     | İlişkili Kayıt Türü                  |                                                                                                   |                     |                       |         |                   |                    |                         |                                  |  |
| _                                                       | O Harcama ()                         | Emanet                                                                                            |                     |                       |         |                   |                    |                         |                                  |  |
| 🖁 Harcama İşlemleri                                     | No                                   |                                                                                                   | Durum               |                       |         |                   | Ödeme Türü         |                         |                                  |  |
| 🚺 Ödeme İşlemleri 🗸 🗸                                   |                                      |                                                                                                   | × Oluşturul         | du                    |         |                   |                    |                         |                                  |  |
| Ödeme Emri Belgesi<br>İşlemleri                         | İlişkili Kayıt No                    |                                                                                                   | Bütçe Yılı          |                       |         |                   | Ödeme Alt Türü     |                         |                                  |  |
| Ödeme Talebi İşlemleri                                  |                                      | ].[].[].[].[].[].[].[].[].[].[].[].[].[].[].[].[].[].[].[].[].[].[].[].[].[].[].[].[].[].[].[_].[ |                     |                       |         |                   |                    |                         |                                  |  |
| 👬 Hak Sahibi İşlemleri 💦 🖌                              | Ödeme Emri Belge                     | si No                                                                                             | Ödeme Kaynak        | Türü                  |         |                   | Oluşturma Tarihi   |                         |                                  |  |
| 🚯 Bütçe Tertipleri                                      |                                      |                                                                                                   |                     |                       |         |                   | Tarih Seçiniz      | - Tarih Seçiniz         |                                  |  |
| 🌶 Ödeme Kalemi İşlemleri                                | Q Sorgula                            | Excel Raporta 🛛 🚦 PDF Raporta 🖉 Temizle                                                           |                     |                       |         |                   |                    |                         |                                  |  |
| Ödeme Kalemi - Ekod<br>Filtreleme                       | 10                                   |                                                                                                   |                     |                       |         |                   | İştem              | Geçmişi Q Görüntüle Öde | me Emri Oluştur 🛛 İptal Et       |  |
| 📕 e-Fatura İşlemleri                                    | O No                                 | Ödeme Alt Türü                                                                                    | Ödeme Talebi Durumu | Ödeme Emri Belgesi No | Türü    | İlişkili Kayıt No | İşin Adı           | Bütçe Yılı              | Oluşturma Tarihi                 |  |
| 📑 Varlık İşlemleri                                      | 118007                               | Diğer Personel Gideri                                                                             | Oluşturuldu         |                       | Harcama | 488089            |                    | 2022                    | 02-03-2022 10:31:27              |  |
| Emanet İşlemleri                                        | 118000                               | Diğer Personel Gideri                                                                             | Oluşturuldu         |                       | Harcama | 488089            |                    | 2022                    | 02-03-2022 10:30:06              |  |
| <ul><li>Yardım Kılavuzu</li></ul>                       | ✓ 117999                             | Taşınır Mal Alımı                                                                                 | Oluşturuldu         |                       | Harcama | 487223            | deneme             | 2022                    | 02-03-2022 10:30:04              |  |
|                                                         | 116653                               | Burs, Harçlık, Harç veya Diğer Sosyal Yardımlar                                                   | Oluşturuldu         |                       | Harcama | 487024            | BURS               | 2022                    | 01-03-2022 15:08:37              |  |
|                                                         | 116524                               | Taşınır Mal Alımı                                                                                 | Oluşturuldu         |                       | Harcama | 486913            |                    | 2022                    | 01-03-2022 14:48:12              |  |
|                                                         | 116345                               | Burs, Harçlık, Harç veya Diğer Sosyal Yardımlar                                                   | Oluşturuldu         |                       | Harcama | 486721            |                    | 2022                    | 01-03-2022 14:19:57              |  |
|                                                         | 115977                               | Taşınır Mal Alımı                                                                                 | Oluşturuldu         |                       | Harcama | 468525            | Sarf malzeme alımı | 2022                    | 01-03-2022 12:42:34              |  |
|                                                         | 115952                               | Taşınır Mal Alımı                                                                                 | Oluşturuldu         |                       | Harcama | 470062            |                    | 2022                    | 01-03-2022 12:22:12              |  |
|                                                         | 108689                               | Burs, Harçlık, Harç veya Diğer Sosyal Yardımlar                                                   | Oluşturuldu         |                       | Harcama | 485138            |                    | 2022                    | 28-02-2022 16:21:13              |  |
|                                                         | 105995                               | Taşınır Mal Alımı                                                                                 | Oluşturuldu         |                       | Harcama | 484481            | Malzeme Alımı      | 2022                    | 28-02-2022 13:45:57              |  |

# ÖDEME TALEBİ İŞLEMLERİ EKRANI

Sol tarafta yer alan modülden **"ÖDEME İŞLEMLERİ"** tıklanır. Daha sonra aşağı doğru açılan sekmelerden **"ÖDEME TALEBİ İŞLEMLERİ"** tıklanır. Açılan harcamalar listesinden ilgili harcamanın sol tarafında yer alan kutucu tıklanır. Ardından sağ üst tarafta yer alan **"ÖDEME EMRİ OLUŞTUR"** butonu tıklanır.

| T.C. HAZINE VE MALİYE BAKANLIĞI<br>Mali Yönetim Sistemi                                                                                                    | EGE ÜNİVERSİTESİ REKTÖRLÜĞÜ PROJE KOORDİNASYON UYGULAMA VE ARAŞTIRMA-3250875025<br>Özel Kalem (Rektörlük)-412.1                                                                                                    |                                                                                                    | ÖZDAL VILDIZ<br>GERCEKLESTIRME_GOREVLISI |
|----------------------------------------------------------------------------------------------------|----------------------------------------------------------------------------------------------------|----------------------------------------------------------------------------------------------------|------------------------------------------|
| <b>Q</b> Menüde ara                                                                                                    | þdeme Emri Belgesi Giriş                                                                                                    |                                                                                                    | · · · · · · · · · · · · · · · · · · ·    |
| <ul> <li>Harcama İşlemleri</li> <li>Ödeme İşlemleri</li> <li>Ödeme Emri Belgesi<br/>İşlemleri</li> <li>Ödeme Talebi İşlemleri</li> <li>Ödeme Talebi İşlemleri</li> <li>Hak Sahibi İşlemleri</li> <li>Bütşe Tertipleri</li> <li>Ödeme Kalemi İşlemleri</li> <li>Ödeme Kalemi İşlemleri</li> <li>Ödeme Kalemi - Ekod<br/>Filtreleme</li> <li>e-Fatura İşlemleri</li> <li>Varlık İşlemleri</li> </ul> | Kamu İdaresi         EGE ÜNİVERSİTESİ         Harcama Birimi         EGE ÜNİVERSİTESİ REKTÖRLÜĞÜ PROJE KOORDİNASYON UYGULAMA VE ARAŞTIRMA(3250875025)         Kurumsal Kod         412.1         Ödeme Kaynağı         Projeler         Ödeme Kaynağı Alt Türü         ÖZEL HESAPLAR (EGE ÜNİVERSİTESİ)         Açıklama         PROJE NO: 999Z999 - PROJE BANKA HESAP NO: 04000XXX | Bütçe Yılı<br>2022<br>Odeme Türü<br>Mal ve Hizmet Alımı<br>Gerçekleştirme Usulü<br>Doğrudan Temin<br>Odeme Yöntemi<br>Özel Banka Özerinden Hesaba Ödeme | x =<br>x =<br>x =<br>x =                 |
| <ul> <li>Emanet İşlemleri</li> <li>Teminat İşlemleri</li> <li>Yardım Kılavuzu</li> </ul>                                                                                                    | Ödeme Emri Detay<br>Ödeme Emri Ekleri                                                                                                    |                                                                                                    | >                                        |

# ÖDEME EMRİ BELGESİ GİRİŞ EKRANI

"ÖDEME EMRİ BELGESİ GİRİŞ" ekranında yer alan bilgiler, daha önceki işlem aşamalarında eksiksiz yapıldığı takdirde otomatik gelecektir.

Ardından ekranın altında yer alan **"ÖDEME EMRİ DETAY"** kısmına geçilir.

| T.C. HAZİNE VE MALİYE BAKANLIĞI<br>Mali Yönetim Sistemi                                                                                                    | EGE ÜNİVERSİTESİ REKTÖRLÜĞÜ PROJE KOORDİNASYON UYGULAMA VE ARAŞTIRMA-3250875025<br>Özel Kalem (Rektörlük)-412.1                                                         |                 |
|----------------------------------------------------------------------------------------------------|----------------------------------------------------------------------------------------------------|-----------------|
| Q Menüde ara                                                                                                    | Ödeme Emri Detay                                                                                                    |                 |
| 😫 Harcama İşlemleri                                                                                                    | Odeme Emri                                                                                                    | Ödeme Emri Ekle |
| Ödeme Emri Belgesi<br>İşlemleri                                                                                                    | Sira No : 1                                                                                                    |                 |
| 📕 Ödeme Talebi İşlemleri 💦 Hak Sahibi İşlemleri 🔉                                                                                                    | Odeme Alt Türü     Adına Harcama Yapılan Birim       Taşınır Mal Alımı     × →                                                                                          | *               |
| Bütçe Tertipleri                                                                                                    | Hak Sahibi Bilgileri                                                                                                    | Ekte Sil        |
| <ul> <li>Odeme Kalemi - Ekod<br/>Filtreleme</li> <li>e-Fatura İşlemleri</li> <li>Varlık İşlemleri</li> <li>Emanet İşlemleri</li> <li>Teminat İşlemleri</li> </ul> | Sira No : 1   Uyruk   T.C. Vatandagi   Yabanci   Odeme Yapilacak Klisi/Kurum   68i   Ad   OZDAL YILDIZ   IBAN   TR8   12   Mahsup Edilen Tutar   Odenmesi Gereken Tutar | 50.000,006      |
|                                                                                                    | Mahsup Getir                                                                                                    | 50.000,000      |
|                                                                                                    | Ödeme Emri Detay Bilgileri                                                                                                    | Detay Ekte      |
|                                                                                                    | Detay                                                                                                    | Detay Sil       |
|                                                                                                    | Sira No:1     Bütçe Tertibi     Brüt Tutar                                                                                                    |                 |
|                                                                                                    | Laboratuvar Malzemesi ile Kimyevi ve Temrinlik Mal × Tertipsiz Ödeme                                                                                                    | 50.000,00€      |

ÖDEME EMRİ DETAY EKRANI

Aşağı doğru açılan görselde yer alan **"ÖDEME ALT TÜRÜ"** ve **"ADINA HARCAMA YAPILAN BİRİM**" kısımları **"PASİF**" durumdadır. **"HAK SAHİBİ BİLGİLERİ**" satırının sağ tarafında yer alan **"EKLE"** botunu ile hak sahibi bilgileri girişi aktif hale getirilir. **UYRUK:** TC VATANDAŞI **ÖDEME YAPILACAK KİŞİ KURUM:** FİRMA OLARAK KAYITLI İSE VERGİ NUMARASI, ŞAHIS ŞİRKETİ İSE TC KİMLİK NUMARASI GİRİLİR (Vergi numarası yada TC Kimlik numarası yazıldıktan sonra kutucuğunun sağ tarafında yer alan arama butonuna tıklanır gereken bilgi otomatik gelir.) **IBAN:** FİRMAYA AİT KULLANIMDA OLAN VE FATURA ÜZERİNDEN BELİRTİLEN IBAN SEÇİLİR ( **IBAN EKLEME:** IBAN kutucuğuna IBAN numarası yazılır ve enter tuşuna basılır. IBAN eklenip kaydedilmiş olur. ) **VEKİL:** PASİF DURUMDADIR **NET TUTAR:** PASİF DURUMDADIR. ( Ödeme emri detay bilgileri kısmına tutar yazılınca otomatik yansıyacaktır.)

**ÖDENMESİ GEREKEN TUTAR:** PASİF DURUMDADIR. (Ödeme emri detay bilgileri kısmına tutar yazılınca otomatik yansıyacaktır.) **ÖDEME KALEMİ TÜRÜ:** LABORATUVAR MALZEMESİ İLE KİMYEVİ VE TEMRİNLİK MAL

BRÜT TUTAR: KDV DAHİL FATURA TUTARI

İşlemlerin ardından "ÖDEME EMRİ EKLERİ" kısmına geçilir.

| lenüde ara                      | Toplam              |                           | Mahsun Edilen Ön | Ödenmesi         |
|---------------------------------|---------------------|---------------------------|------------------|------------------|
| Harcama İşlemleri               | Brüt Toplam Toplamı | Kesinti Toplamı Net Tutar | Ödeme Tutarı     | Gereken Tutar    |
| Ödeme İşlemleri 🗸 🗸             | 50.000,00₺          | 2.700,00₺ 47.3            | :00,00ŧ          | 47.300,00₺       |
| Ödeme Emri Belgesi<br>İşlemleri |                     |                           |                  |                  |
| Ödeme Talebi İşlemleri          |                     |                           |                  |                  |
| 👬 Hak Sahibi İşlemleri 🔹 🔸      | Ödeme Emri Ekleri   |                           |                  |                  |
| Bütçe Tertipleri                | Belge Listesi       |                           |                  | Ekle             |
| 🇨 Ödeme Kalemi İşlemleri        |                     | Dakiiman Tiir Kadu Aak    | 2002             | Deciva           |
| ▼ Ödeme Kalemi - Ekod           |                     | Dokullan fur Kodu Açıkı   | lana             | Dosya            |
| • Filtreleme                    |                     |                           |                  |                  |
| e-Fatura İşlemleri              |                     |                           |                  | + Seç            |
| Varlık İşlemleri                |                     |                           |                  | Secili Dosva Yok |
|                                 |                     |                           |                  |                  |

# ÖDEME EMRİ EKLERİ EKRANI

Belge listesi satırının sağında yer alan **"EKLE**" butonu ile sütun genişletilir. Kılavuzun başlangıcında istenilen belgelerin tamamı taratılarak ödeme emri belgesine eklenecektir. Düzenleme tarihi seçilir doküman tür kodu belirtilir **"SEÇ"** butonu ile ilgili belge ve belgeler sırayla Ödeme Emrine yüklenerek eklenir.

## E-fatura işlemlerinde sisteme yüklenecek E-Faturanın "DOKÜMAN TÜR KODU" kısmında seçildikten sonra aşağıda yer alan görsele göre ;

| E-Fat  | ura İlişkilendir                                                                                                    |                                 |                                                         |                  |                     |                   | ×                         |  |  |  |
|--------|----------------------------------------------------------------------------------------------------|---------------------------------|---------------------------------------------------------|------------------|---------------------|-------------------|---------------------------|--|--|--|
| Fatura | No                                                                                                    |                                 | Harcama Birimi VKN                                      | Hak Sahib        | Hak Sahibi TCKN-VKN |                   |                           |  |  |  |
|        |                                                                                                    |                                 | 3250875025                                              |                  |                     |                   |                           |  |  |  |
| Müşter | E-Fatura No       Harcama Birmi VON       Harcama Birmi VON        Harcama                                                                                                    |                                 |                                                         |                  |                     |                   |                           |  |  |  |
|        | E-Fature Birghiely Regime in Section 2000       Harcama Birghim VN       Harcama Birghim VN </td <td></td> |                                 |                                                         |                  |                     |                   |                           |  |  |  |
| 0.0    | Freed Deper                                                                                                    |                                 |                                                         |                  |                     |                   |                           |  |  |  |
| 4 30   |                                                                                                    |                                 |                                                         |                  |                     | Q Görü            | ntüle Seç Vazgeç          |  |  |  |
|        | Fatura No                                                                                                    | Hak Sahibi                      |                                                         | Fatura<br>Tarihi | Son Ödeme<br>Tarihi | Ödenecek<br>Tutar | Müşteri Kimlik<br>Bilgisi |  |  |  |
| 0      | CS02022000000056                                                                                                    | 2                               |                                                         | 01/03/2022       | 30/04/2022          | 130.358,43ŧ       |                           |  |  |  |
| 0      | 2022000000114                                                                                                    | 0.                              |                                                         | 01/03/2022       | 01/03/2022          | 45.000,00ŧ        |                           |  |  |  |
| 0      | PRM2022000000075                                                                                                    | 7                               |                                                         | 01/03/2022       |                     | 32.117,04t        |                           |  |  |  |
| 0      | 202200000042                                                                                                    | 9                               |                                                         | 28/02/2022       |                     | 2.400,19₺         |                           |  |  |  |
| 0      | SF1202200000001                                                                                                    | 7                               |                                                         | 28/02/2022       | 30/03/2022          | 9.173,00₺         |                           |  |  |  |
| 0      | 202200000095                                                                                                    | 4                               |                                                         | 25/02/2022       |                     | 150.000,00₺       |                           |  |  |  |
| 0      | 02022000000224                                                                                                    | 3 - E PI T û<br>Limîted şirketî | Ú V⊢ İHTİYAÇ MALZEMELERİ İTHALAT İHRACAT SANAYİ TİCARET | 25/02/2022       | 25/02/2022          | 750,75ŧ           |                           |  |  |  |
| 0      | 2022000000021                                                                                                    | Ĩ                               |                                                         | 24/02/2022       |                     | 13.886,13₺        |                           |  |  |  |

## E-FATURA İLİŞKİLENDİRME EKRANI

İlgili fatura bulunup sol tarafındaki yuvarlak tıklanır. Ardından sağ üst tarafta yer alan **"SEÇ"** butonu ile E-Fatura sisteme eklenir.

| üde ara                                        |   | Detay Alt Türü   |                    |                             | Detay Tutarı |                                      |                           |
|------------------------------------------------|---|------------------|--------------------|-----------------------------|--------------|--------------------------------------|---------------------------|
| rcama İşlemleri<br>deme İşlemleri              | ÷ | Brüt Toplam      | İndirimler Toplamı | Kesinti Toplamı             | Net Tutar    | Mahsup Edilen Ön Ö<br>Ödeme Tutarı T | Ödenmesi Gereken<br>Tutar |
| Ödeme Emri Belgesi<br>İşlemleri                |   | 50.000,00ŧ       |                    | 2.700,00₺                   | 47.300,00ŧ   |                                      | 47.300,00ŧ                |
| Ödeme Talebi İşlemleri<br>Hak Sahibi İşlemleri |   | Toplam           |                    |                             |              |                                      |                           |
| Bütçe Tertipleri<br>Ödeme Kalemi İşlemleri     |   | Brüt Toplam      | İndirimler Toplamı | Kesinti Toplamı             | Net Tutar    | Mahsup Edilen Ön<br>Ödeme Tutarı     | Ödenmesi Gereken Tut      |
| Ödeme Kalemi - Ekod<br>Filtreleme              |   | 50.000,00Ł       |                    | 2.700,00₺                   | 47.300,00ŧ   |                                      | 47.300,00                 |
| atura İşlemleri                                |   |                  |                    |                             |              |                                      |                           |
| rlık İşlemleri                                 |   |                  |                    |                             |              |                                      |                           |
| nanet İşlemleri                                | 0 | deme Emri Ekleri |                    |                             |              |                                      |                           |
| minat İşlemleri                                | B | elge Listesi     |                    |                             |              |                                      | Ekle                      |
| dım Kılavuzu                                   |   | Düzenleme Tarihi | c.                 | Ooküman Tür Kodu            | Açıklam      | a                                    | Dosya                     |
|                                                |   | 25/02/2022       |                    | Tasınır Mal Alımı - EFATURA | FTTN:        | 6169e148-12fe-4f18-a625-5b4d1        | 5f3 Görüntüle             |

# ÖDEME EMRİ EKLERİ EKRANI

Tüm belgeler eklendikten sonra **"KAYDET"** butonu tıklanarak ödeme emri belgesi oluşturulmuş olur. Ve sistem sizi otomatik olarak **"ÖDEME EMRİ BELGESİ İŞLEMLERİ"** ekranına yönlendirecektir.

| T.C. HAZİNE VE MALİYE BAKANLIĞI<br>Mali Yönetim Sistemi                                     | EGE<br>ÖZEI | ÜNİVERSİT<br>L KALEM (RI | ESİ REKTÖRLÜĞÜ PRO<br>EKTÖRLÜK)-412.1 | )JE KOORDÎNASYON UYGULAMA VE AR | AŞTIRMA-32:       | 50875025   |                                         |       |             |                             |                                  | GERCEKLESTI              | ÖZDAL YILDIZ<br>IRME_GOREVLISI        |
|---------------------------------------------------------------------------------------------|-------------|--------------------------|---------------------------------------|---------------------------------|-------------------|------------|-----------------------------------------|-------|-------------|-----------------------------|----------------------------------|--------------------------|---------------------------------------|
| <b>Q</b> Menüde ara                                                                         | No          |                          |                                       |                                 |                   | ÖEB Belg   | e No                                    |       |             | Hak Sah <mark>i</mark> bi 1 | <u>Fckn</u>                      |                          |                                       |
| 🚯 Harcama İşlemleri                                                                         | Ödem        | e Talebi İl              | lişkili Kayıt No                      |                                 |                   | Ödeme T    | ürü                                     |       |             | Hak Sahibi \                | /kn                              |                          |                                       |
| 🗊 Ödeme İşlemleri 🗸 🗸                                                                       |             |                          |                                       |                                 |                   |            |                                         |       |             |                             |                                  |                          |                                       |
| Ödeme Emri Belgesi<br>İşlemleri                                                             | Oluştı      | urma Taril               | hi                                    |                                 |                   | Ödeme A    | lt Türü                                 |       |             | Durum                       |                                  |                          |                                       |
| 📕 Ödeme Talebi İşlemleri                                                                    | Tari        | h seçiniz                |                                       | - Tarih seçiniz                 |                   |            |                                         |       |             |                             |                                  |                          |                                       |
| 👫 Hak Sahibi İşlemleri 🔹 🔸                                                                  | Ödeni       | mesi Gere                | ken Tutar                             |                                 |                   | Bütçe Yılı |                                         |       |             |                             |                                  |                          |                                       |
| 🚱 Bütçe Tertipleri                                                                          |             |                          |                                       | -                               |                   |            |                                         |       | -           |                             |                                  |                          |                                       |
| <ul> <li>Odeme Kalemi İşlemleri</li> <li>Odeme Kalemi - Ekod</li> <li>Filtreleme</li> </ul> | Qs          | orgula                   | 🗴 Excel Raporla                       | PDF Raporla & Ternizle          |                   |            |                                         |       |             |                             | İşlem Geçmişi 🛛 🗹                | Güncelle Q (             | Görüntüle İşlemler 🗸                  |
| 📕 e-Fatura İşlemleri                                                                        |             |                          |                                       | Ödeme Talebi İlişkili Kayıt     |                   |            |                                         | Bütçe | Ödenmesi G  | ereken                      |                                  | Ödeme Em                 | ri Belgesi Görüntüle                  |
| 🖬 Varlık İşlemleri                                                                          | $\bigcirc$  | No                       | ÖEB Belge No                          | No                              | Ödeme             | Türü       | İşin Adı                                | Yılı  | Tutar       |                             | Durum                            | Harcama Yet              | kilisi Onayına Gönder                 |
| 😻 Emanet İşlemleri                                                                          |             | 28098                    | MYS-2022-                             | 487223                          | Mai ve H          | izmet      | deneme                                  | 2022  | 47.300,00€  |                             | Oluşturuldu                      | Harcama Yetki            | lisi Onayından Geri Çek               |
| 🍰 Teminat İşlemleri                                                                         |             |                          | 28760                                 |                                 | Alımı             |            |                                         |       |             |                             | С.                               | Veri Giriş (<br>Muhasaha | Gorevlisine lade Et                   |
| ? Yardım Kılavuzu                                                                           | 0           | 28050                    | MYS-2022-<br>28710                    | 488526                          | Öğrenim           | ı Gideri   |                                         | 2022  | 4.000,00₺   |                             | Harcama Yetkilisi (              | Ön Mali Kontro           | rol Görevlisine Gönder                |
|                                                                                             | 0           | 27928                    | MYS-2022-<br>28585                    | 488067                          | Öğrenim           | ı Gideri   |                                         | 2022  | 3.000,00₺   |                             | Harcama Yetkilisi (              |                          | iptal Et<br>11:23:02                  |
|                                                                                             | 0           | 27886                    | MYS-2022-<br>28543                    | 488202                          | Mal ve H<br>Alımı | izmet      | yatkınlık analizleri sarf ve<br>malzeme | 2022  | 449.864,00€ |                             | Harcama Yetkilisi O              | nayında                  | 02-03-2022<br>11:14 <mark>:</mark> 32 |
|                                                                                             | 0           | 27860                    | MYS-2022-<br>28515                    | 488290                          | Öğrenim           | ı Gideri   | Şubat Burs                              | 2022  | 4.250,00₺   |                             | Oluşturuldu                      |                          | 02-03-2022<br>11:08:35                |
|                                                                                             | 0           | 27802                    | MYS-2022-<br>28455                    | 488089                          | Persone           | l Gideri   | Personel Ödemesi                        | 2022  | 22.128,71₺  |                             | Muhasebeye Gönde<br>(İncelemede) | arildi                   | 02-03-2022<br>10:53:20                |
|                                                                                             |             |                          |                                       | ÖDDIVDI                         |                   | DEL        |                                         |       |             |                             |                                  |                          |                                       |

#### ÖDEME EMRİ BELGESİ İŞLEMLERİ EKRANI

**"ÖDEME EMRİ BELGESİ İŞLEMLERİ**" ekranından ilgili belge bulunur. Belgenin sol tarafındaki kutucuk tıklanarak belge seçilir. Sağ tarafta yer alan **"İŞLEMLER"** butonu tıklanır aşağı doğru açılan sekmeden **"HARCAMA YETKİLİSİ ONAYINA GÖNDER**" tıklanır.

Bu işlemlerin yapılmasının ardından ilgili belge için Gerçekleştirme Görevlisi, belge oluşturma sürecinin tamamlandığını Harcama Yetkilisine iletir.

# -HARCAMA YETKİLİSİ ÖDEME EMRİ ONAYLAMA İŞLEM AŞAMASI

| T.C. HAZİNE VE MALİYE BAKANLIĞI<br>Mali Yönetim Sistemi | EGE<br>ÖZE          | Ü <b>NİVERSİT</b><br>L KALEM (RI | ESİ REKTÖRLÜĞÜ PRO<br>EKTÖRLÜK)-412.1 | DJE KOORDİNASYON UYGULAMA VE A | RAŞTIRMA-3250875025    | ••           |       |            |                               | на            | <b>ÜLKER ŞENTÜRK</b><br>IRCAMA_YETKILIS | <b>9</b> ~ |
|---------------------------------------------------------|---------------------|----------------------------------|---------------------------------------|--------------------------------|------------------------|--------------|-------|------------|-------------------------------|---------------|-----------------------------------------|------------|
| 0                                                       | Ödem                | ne Talebi II                     | lişkili Kayıt No                      |                                | Ödeme T                | ürü          |       |            | Hak Sahibi Vkn                |               |                                         |            |
| Q Menüde ara                                            |                     |                                  |                                       |                                |                        |              |       | -          |                               |               |                                         |            |
| 🖺 Harcama İşlemleri                                     | Oluşt               | urma Taril                       | hi                                    |                                | Ödeme A                | lt Türü      |       |            | Durum                         |               |                                         |            |
| 🗊 Ödeme İşlemleri 🗸 🗸                                   | Tari                | h seçiniz                        |                                       | - Tarih seçiniz                |                        |              |       | -          |                               |               |                                         | -          |
| Ödeme Emri Belgesi<br>islemleri                         | Öden                | mesi Gere                        | ken Tutar                             |                                | Bütçe Yılı             |              |       |            |                               |               |                                         |            |
| Ödeme Talebi İslemleri                                  |                     |                                  |                                       | -                              |                        |              |       | <b>*</b>   |                               |               |                                         |            |
| 👬 Hak Sahibi İşlemleri 🔹 🗲                              | ٩                   | orgula                           | 🗴 Excel Raporla                       | 🔓 PDF Raporla 👌 Temizle        |                        |              |       |            |                               |               |                                         |            |
| 🚯 Bütçe Tertipleri                                      |                     |                                  |                                       |                                |                        |              |       |            | lş                            | em Geçmişi 🔍  | Görüntüle İ                             | şlemler 🕳  |
| 🧨 Ödeme Kalemi İşlemleri                                |                     |                                  |                                       | Ödeme Talebi İlişkili Kayıt    |                        |              | Bütçe | Ödenmesi G | ereken                        | Ödeme Er      | nri Belgesi Göri                        | intüle     |
| 🔔 Ödeme Kalemi - Ekod                                   | $\bigcirc$          | No                               | ÖEB Belge No                          | No                             | Ödeme Türü             | İşin Adı     | Yılı  | Tutar      | Durum                         | Gerçekleşti   | rme Görevlisine                         | lade Et    |
| ♥ Filtreleme                                            | $\cap$              | 28232                            | MVS-2022-                             | 488708                         | Öğrenim Gideri         | burs ödemesi | 2022  | 1 250 008  | Harcama Vetkil                | isi           | Onayla                                  |            |
| 📕 e-Fatura İşlemleri                                    | 0                   | 20232                            | 28901                                 | 100100                         | Ogrennin Oldern        | burs odemest | 2022  | 1.230,000  | That can a retkin             |               | Onay Kaldır                             |            |
| 🖬 Varlık İşlemleri                                      |                     |                                  |                                       |                                |                        |              |       |            |                               | Muha          | sebeden Geri Ç                          | ak         |
| 😺 Emanet İslemleri                                      | U                   | 28227                            | MYS-2022-<br>28896                    | 488695                         | Oğrenim Gideri         | burs ödemesi | 2022  | 1.250,00₺  | Oluşturuldu                   | Muhaseb       | eden Durum So                           | rgula      |
| <ul> <li>Tominat Islamlari</li> </ul>                   | -                   |                                  |                                       |                                |                        |              |       |            |                               | Ön Mali Kon   | trol Görevlisine                        | Gönder     |
| <ul> <li>Teminac işlemleri</li> </ul>                   | $\bigcirc$          | 28217                            | MYS-2022-                             | 488685                         | Öğrenim Gideri         | burs ödemesi | 2022  | 5.500,00₺  | Oluşturuldu                   | Ön Mali Kontr | ol Görevlisinde                         | n Geri Çek |
| ? Yardım Kılavuzu                                       |                     |                                  | 28884                                 |                                |                        |              |       |            |                               |               | lptal Et                                |            |
|                                                         | $\bigcirc$          | 28211                            | MYS-2022-                             | 488677                         | Öğrenim Gideri         | burs ödemesi | 2022  | 4.250,00₺  | Oluşturuldu                   | Muha          | asebeye Gonde                           |            |
|                                                         |                     |                                  | 28878                                 |                                |                        |              |       |            |                               | Elektro       | nik imza ile Ona                        | ayta       |
|                                                         | <ul><li>✓</li></ul> | 28098                            | MYS-2022-<br>28760                    | 487223                         | Mal ve Hizmet<br>Alımı | deneme       | 2022  | 47.300,00₺ | Harcama Yetkil                | isi Onayında  | 02-03-20:<br>12:02:51                   | 22         |
|                                                         | 0                   | 28050                            | MYS-2022-<br>28710                    | 488526                         | Öğrenim Gideri         |              | 2022  | 4.000,00₺  | Muhasebeye Go<br>(Incelemede) | inderildi     | 02-03-202<br>11:48:02                   | 22         |

# ÖDEME EMRİ BELGESİ İŞLEMLERİ EKRANI

Harcama Yetkilisi sistemdeki ilgili rolünü seçerek sol tarafta yer alan modülden **"ÖDEME EMRİ BELGESİ İŞLEMLERİ**" sekmesini tıklar. Ardından **"SORGULA"** butonuna tıklar ve ekrana gelen listeden ilgili ödemenin yanındaki kutucuğu tıklayıp belgeyi seçer. Sağ tarafta yer alan **"İŞLEMLER"** menüsünden **"ELEKTRONİK İMZA İLE ONAYLA"** ve **"MUHASEBEYE GÖNDER"** diyerek belge oluşturma işlemini tamamlamış olur.

| EGE ÜI<br>EGE ÜI<br>KOORI        | NİVERSİ<br>NİVERSİ<br>DİNASYO<br>TRMA | TEST<br>TEST P         | REKTÖR  | RLÜĞÜ<br>A VE    | PROJE           |                     | T.C. HAZÎNE VE<br>MALÎYE BAKANLIĞI |                    |              |                                |                               | SBR-TR1.                                  | BR-TR1.0<br>EMELODEMEEMRI  |  |  |
|----------------------------------|---------------------------------------|------------------------|---------|------------------|-----------------|---------------------|------------------------------------|--------------------|--------------|--------------------------------|-------------------------------|-------------------------------------------|----------------------------|--|--|
| VKN 3250875025                   |                                       |                        |         |                  |                 | ÖDEME EMRÍ BELGESÍ  |                                    |                    |              |                                | Düzenleme<br>Tarihi           | 01-03-2022                                |                            |  |  |
| Kurum                            | isal Kod                              |                        | 412.1   |                  |                 |                     |                                    |                    |              |                                | Belge                         | MYS-2022-26787                            |                            |  |  |
| Bütçe Yılı 2022<br>Kayıt Adedi 0 |                                       |                        |         |                  |                 |                     |                                    |                    |              |                                | Numarasi                      | 67171675                                  | 0000 4044                  |  |  |
|                                  |                                       |                        |         |                  |                 |                     |                                    |                    |              |                                | LUN                           | 86ff-1d73                                 | fc5e4256                   |  |  |
|                                  |                                       |                        |         |                  |                 | 1                   | Belge Bilgi                        | leri               |              |                                |                               |                                           |                            |  |  |
| Öden                             | ne Emri '                             | Türü                   |         |                  | Ödeme           | Yöntemi             |                                    | Ödem               | e Kaynağı Tü | rû                             | Ödeme H                       | (aynağı /                                 | Alt Türü                   |  |  |
| ÓĞR                              | ENIM GID                              | ERİ                    |         | DZEL_B/          | NKA_UZERIN      | IDEN_HESABA_OD      | EME                                |                    | PROJELER     |                                | ÖZEL I<br>ÜN                  | HESAPLAR                                  | (EGE<br>si)                |  |  |
| 1                                | Açıklama                              | 8                      | PROJE   | NO: 999          | Z999 PROJE I    | SANKA HESAP NO:     | 04000XXX                           |                    |              |                                |                               |                                           |                            |  |  |
|                                  |                                       |                        |         |                  |                 |                     | Ödeme En                           | nri                |              |                                |                               |                                           |                            |  |  |
| Öde                              | me Emri<br>Tūrū                       | Alt                    | Taşınır | Mal Al           | เกาเ            |                     |                                    |                    |              |                                |                               |                                           |                            |  |  |
|                                  | 1010                                  |                        |         |                  |                 | Ödeme Y             | apilacak K                         | Ciși / Kurum       |              |                                |                               |                                           |                            |  |  |
|                                  |                                       |                        | [       |                  |                 |                     |                                    |                    | Ön Ödeme M   | tahsup i                       | Bilgileri                     |                                           |                            |  |  |
| Sıra<br>No                       | Adı Soy<br>Unvi                       | ldı Soyadı /<br>Unvanı |         | VKN / TCKN       |                 | IBAN                | Net<br>Tutar                       | Ön Ödeme<br>Tarihi | Belge No     | Ön<br>Ödeme<br>Emri<br>Sıra No | Ön Ödeme<br>Kalemi Sıra<br>No | Mahsup<br>Edilen<br>Ön<br>Ödeme<br>Tutarı | Ödenme<br>Gereker<br>Tutar |  |  |
| 1                                | OZDAL 1                               | TLDIZ                  | 6       | 4                | TR6             | 22                  | 50.000,00<br>TL                    |                    |              |                                |                               |                                           | 50.000,0<br>TL             |  |  |
|                                  |                                       |                        |         |                  |                 | Öd                  | eme Emri l                         | Detayı             |              |                                |                               |                                           |                            |  |  |
| Sira                             |                                       |                        |         |                  |                 |                     | Ödeme                              | Kalemi             |              |                                |                               |                                           |                            |  |  |
| No                               |                                       |                        |         | Ö                | deme Kalem      | i .                 |                                    |                    | Bütçe Te     | rtibi                          |                               | Brüt Tutar                                |                            |  |  |
| 1                                |                                       | La                     | boratuv | ar Malze         | mesi ile Kimye  | vi ve Temrinlik Mal |                                    |                    |              |                                | 50.000,00TL                   |                                           | 0,00TL                     |  |  |
| Öden                             | ne Emri                               | Brüt                   | Tutar   | Kesint           | i Toolami       | Diğer Detay         | y Toplamı                          |                    | let Tutar    | Mahsu                          | ıp Edilen Ön                  | Öde                                       | nmesi                      |  |  |
| Toplar                           | m Tutari                              |                        |         | in cantin        | opioini         | İndirim             | Artin                              | m                  | Herrotar     |                                | Ödeme Tutarı                  |                                           | Gereken Tutar              |  |  |
| Serect A                         | are a series of                       | 50.0                   | 00,00FL |                  | 0,00 TL         | 0,00 TI             | 4                                  | 50.000,00TL        |              | 4                              | 0,00 TL 5                     |                                           | 0.000,001                  |  |  |
| Top                              | plam                                  | Brüt                   | Tutar   | Kesint           | í Toplami –     | Diĝer Detaj         | y Toplami<br>Artiri                | - 0-               | et Tutar     | Mahsu                          | ip Edilen Ön<br>me Tutari     | Öde                                       | nmesi<br>en Tutar          |  |  |
| Gerek                            | en Tutar                              | 50.0                   | 1000    | 0.00.71          |                 | 0.00 TI             | Hatal                              | 50,000,001         |              | U                              | 0.00 TL                       | 5                                         | 0.000,001                  |  |  |
|                                  |                                       |                        |         |                  | - in the second |                     | CL 0.1.                            | ×-                 |              | 1                              |                               |                                           |                            |  |  |
| Del                              | -                                     |                        | De      | to Firms on etc. | Tautha          |                     | EK beiger                          | er 🗸               |              | 1                              | Amb                           |                                           |                            |  |  |
|                                  | Ser Relnel                            |                        | 00      | 01-03-7          | 072             |                     | 200                                | and and            |              | -                              | Ayen                          | ama                                       |                            |  |  |
| Dir                              | her Reinel                            | er.                    | 1       | 01-03-2          | 022             |                     | 1000                               | 15                 |              |                                |                               |                                           |                            |  |  |
| Di                               | őer Bekael                            | er                     | 1 5     | 01-03-2          | 022             |                     | 3991                               | 16                 |              |                                |                               |                                           |                            |  |  |
| Di                               | ğer Belgel                            | er                     | 1       | 01-03-2          | 022             |                     | 3991                               | 17                 |              | 1                              |                               |                                           |                            |  |  |
| Di                               | ğer Belgel                            | er                     |         | 01-03-2          | 022             |                     | 3991                               | 18                 |              | 1                              |                               |                                           |                            |  |  |
|                                  |                                       |                        |         |                  |                 | Ö.                  | Ŷ                                  |                    |              | Gerç                           | ekleştirme<br>örevlisi        | Harcam                                    | a Yetkilis                 |  |  |
|                                  |                                       |                        |         |                  |                 |                     |                                    |                    |              |                                |                               |                                           |                            |  |  |
|                                  |                                       |                        |         |                  |                 |                     |                                    |                    |              | ÖZD                            | AL YILDIZ                     | ÜLKER                                     | ŞENTÜRK                    |  |  |
|                                  |                                       |                        |         |                  |                 |                     |                                    |                    |              | 01                             | -03-2022                      | 01-0                                      | 3-2022                     |  |  |

## ÖDEME EMRİ BELGESİ ÖRNEĞİ SON HALİ

Sistemden oluşturulan, 2 nüsha Ödeme Emri çıktısı ve ekleri Ege Üniversitesi BAP Koordinatörlüğü TÜBİTAK ofisine elden teslim edilecektir.

Belge Gerçekleştirme Görevlileri tarafından ıslak imzalanmış olmalıdır. (Gerçekleştirme Görevlileri için sistem üzerinde e-imzaya geçiş çalışmaları devam etmektedir. Çalışmaların tamamlanmasına müteakip Gerçekleştirme Görevlilerinin de belgeyi e-imza ile onaylamaları gerekecek ve ıslak imzaları aranmayacaktır.)